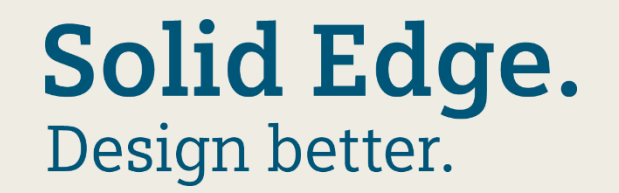

# SOLID EDGE EDUCATION

Student ST10

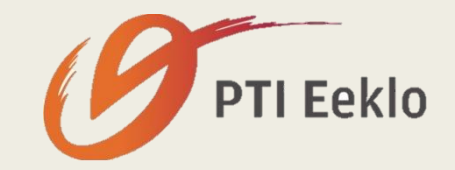

# STAP 1: Gegevens invullen

- 1. Ga naar https://www.solidedge.co.za/academic/
- 2. Vul alle gegevens in zoals hieronder maar dan met uw eigen gegevens.

| Download now                                 |        |  |  |  |
|----------------------------------------------|--------|--|--|--|
| Country of Academic Institution              |        |  |  |  |
| Belgium                                      | $\sim$ |  |  |  |
| Oost-Vlaanderen                              | $\sim$ |  |  |  |
| Date of Birth                                |        |  |  |  |
| July 💙 2000                                  | $\sim$ |  |  |  |
| High School, Secondary School, or Equivalent |        |  |  |  |
| Student Information                          |        |  |  |  |
| Arne                                         |        |  |  |  |
| Schreel                                      |        |  |  |  |
| arne.schreel@ptieeklo.be                     |        |  |  |  |

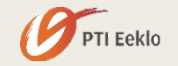

# STAP 1: Gegevens invullen

3. Druk op de knop downloaden.

#### 🛃 Download

|   | -   |       |
|---|-----|-------|
| 0 | ΡΤΙ | Eeklo |

| Academic Institution                                                                                                    | on                                                                                              |                                                                      |        |
|----------------------------------------------------------------------------------------------------|-------------------------------------------------------------------------------------------------|----------------------------------------------------------------------|--------|
| PTI Eeklo                                                                                                    |                                                                                                 |                                                                      |        |
|                                                                                                    |                                                                                                 |                                                                      |        |
| http://www.ptiee                                                                                                    | klo.be                                                                                          |                                                                      |        |
| Graduation Date                                                                                                    |                                                                                                 |                                                                      |        |
| June                                                                                                    | 2018                                                                                            | ;                                                                    | $\sim$ |
|                                                                                                    |                                                                                                 |                                                                      |        |
| <ul> <li>communication</li> <li>I have read a Agreement of Academic line</li> <li>I have read to agree to the</li> </ul> | tions from Siem<br>and agree to the<br>(EULA) and term<br>censes.<br>the Export Agree<br>terms. | ens PLM Softwa<br>End User Licen<br>is applicable to<br>ement(s) and | are.   |

### STAP 2: Installatie

1. Druk op de knop opslaan.

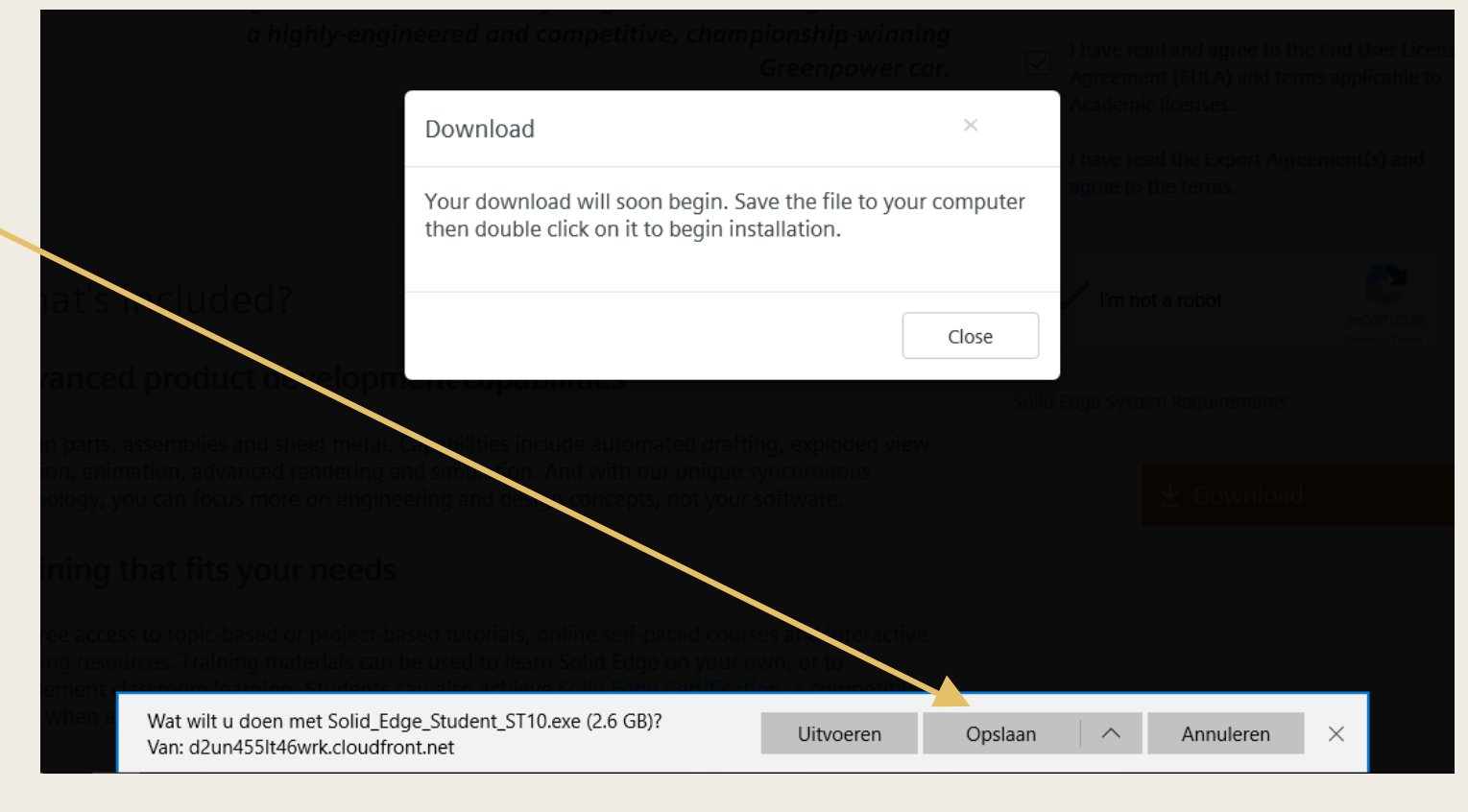

### STAP 2: Installatie

- Wacht tot het geïnstalleerd is
- Klaar? Open de locatie van het gedownload bestand.
- Via de rechtermuisknop kies je voor 'Als administrator uitvoeren'.
- Kies dan voor de optie 'Ja'.

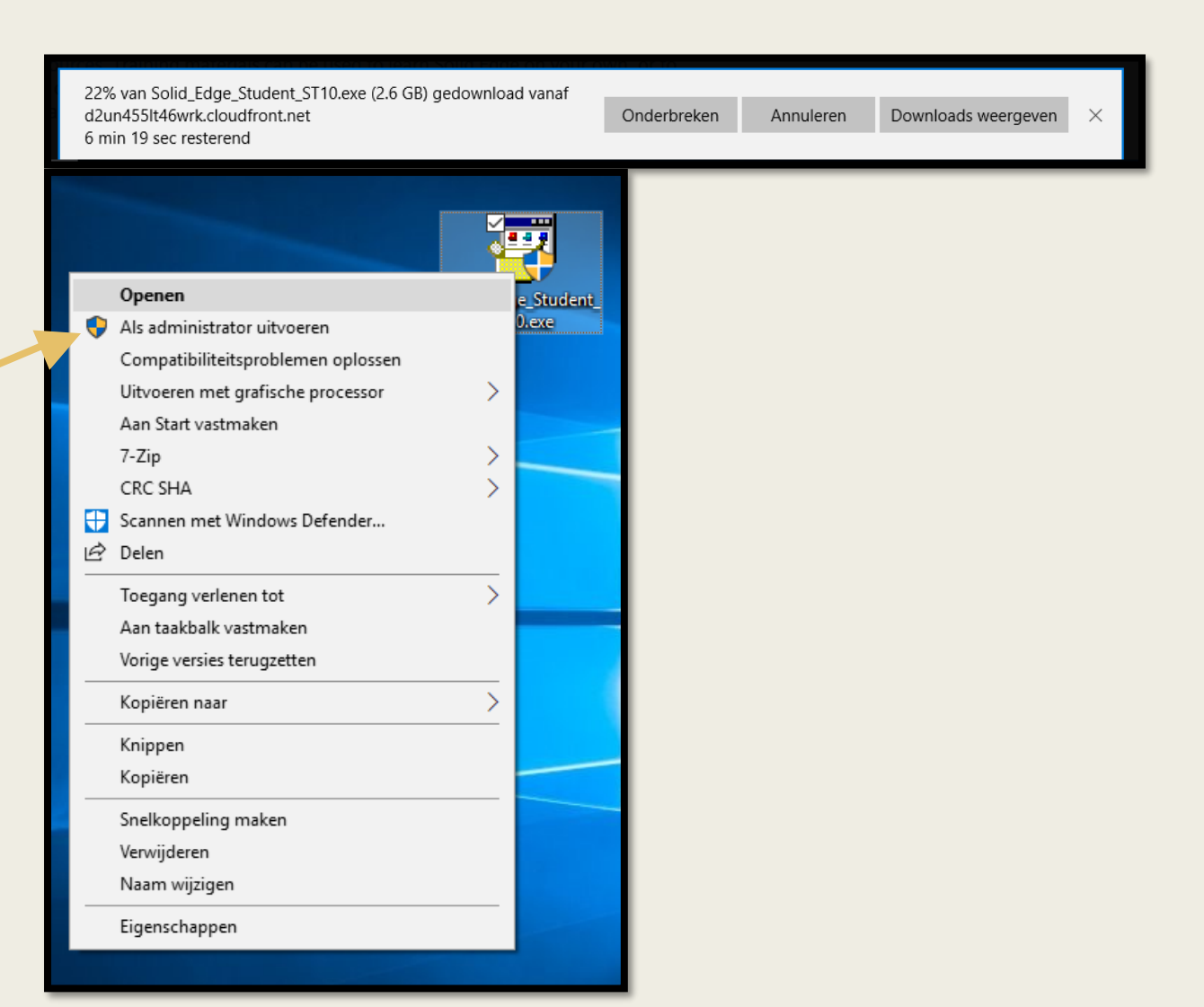

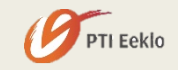

### STAP 2: Installatie

- Vul alle gegevens in zoals hier naast. Vul uiteraard je eigen naam in.
- Kies vervolgens voor 'Install >'
- Na installatie kies je voor 'Finish'

PTI Eeklo

| < Back | Finish | Cancel |
|--------|--------|--------|
|        |        |        |

| 撮 Solid Edge ST10 | ×                                                                                                    |
|-------------------|----------------------------------------------------------------------------------------------------|
| Solid Edge*       | This software and related documentation are proprietary to Siemens Product Lifecycle<br>Management Software Inc. and/or its affiliated companies ("Siemens PLM") and are<br>protected by copyright and other intellectual property laws. Your rights are defined by<br>the Siemens PLM End User License Agreement which you may view at:<br>< <u>http://www.plm.automation.siemens.com/en_us/products/eula/&gt;</u> |
|                   | Please print out a copy of the Siemens PLM End User License Agreement for your proof                                                                                                    |
|                   | User name: Arne Schreel Organization: PTI Eeklo Medicine abarded for the initial                                                                                                    |
|                   | Modeling standard: ISO Metric V<br>Install English Install to:                                                                                                    |
|                   | C:\Program Files\Solid Edge ST10\<br>License File: (Not required for installation)                                                                                                    |
|                   | You can set your license option after installing Solid Edge. Browse Dotions Elle: (Not required for installation)                                                                                                    |
|                   | Used to copy and apply corporate standard settings. Browse                                                                                                    |
| Solid Edge ST10   | Install > Cancel Help                                                                                                    |
|                   |                                                                                                    |

#### STAP 3: uitvoeren

Op je bureaublad moet nu een snelkoppeling staan. Open die.

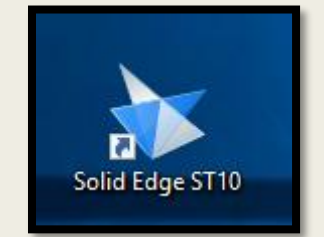

- Je kan nu gebruik maken van Solid Edge ST10.
- Bij problemen of opmerkingen gelieve te mailen naar ict@ptieeklo.be

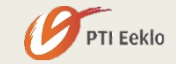